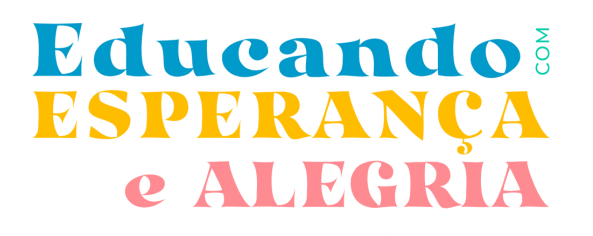

# SISTEMA E-CIDADE REGISTROS DE AULA FREQUÊNCIA AVALIAÇÕES

Resgatando VALORES e

SONHOS

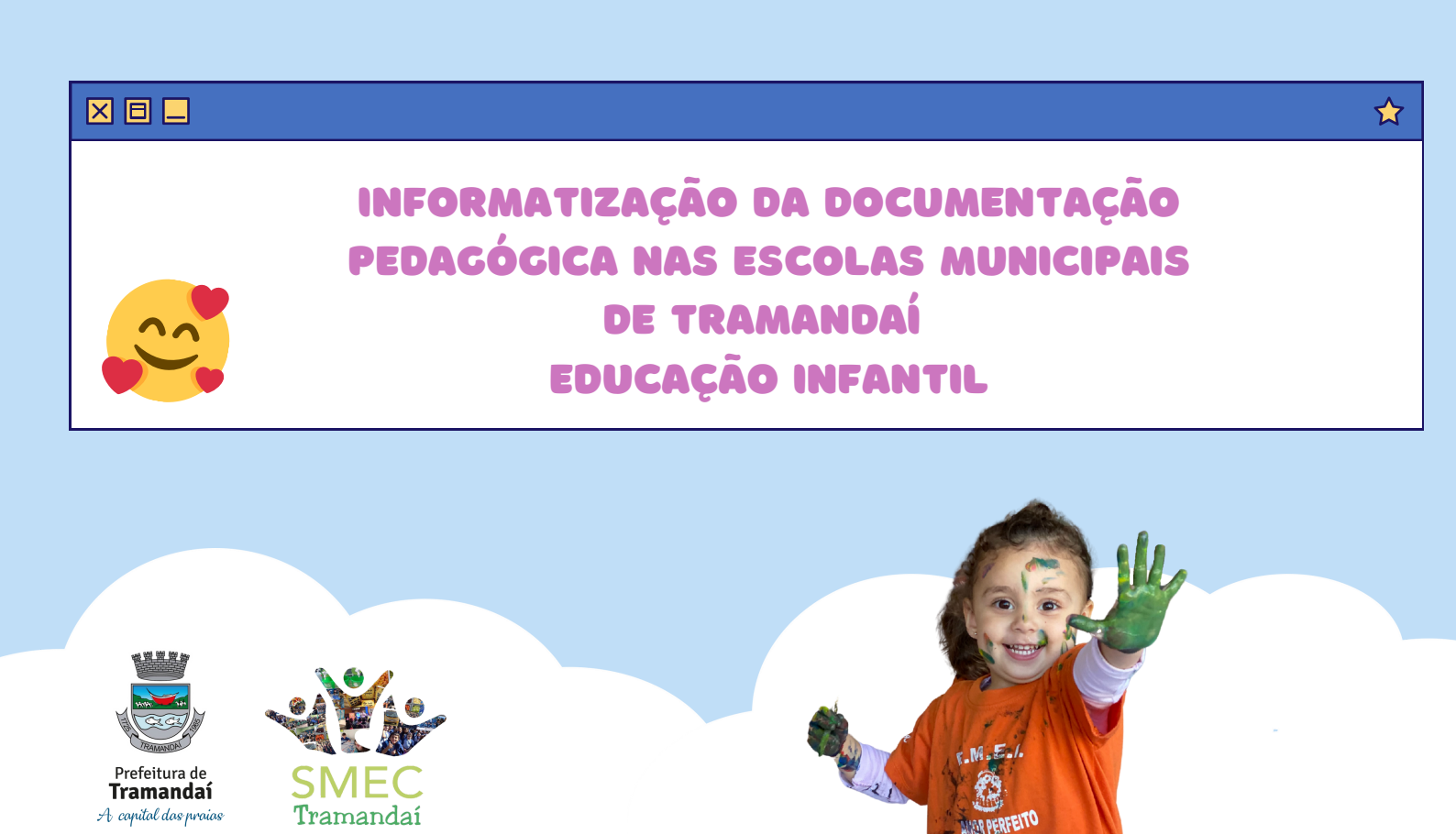

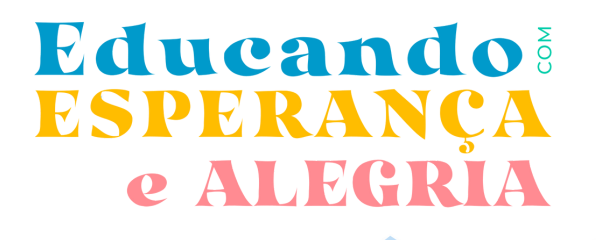

# O QUE É O SOFTWARE E-CIDADE?

Resgatando

**VALORES** e

SONHOS

O e-cidade Software Público de Gestão Municipal é um sistema computacional desenvolvido para o ambiente WEB, disponibilizado pelo DBSeller, como Software Livre em 2002 pelo Portal do Software Público

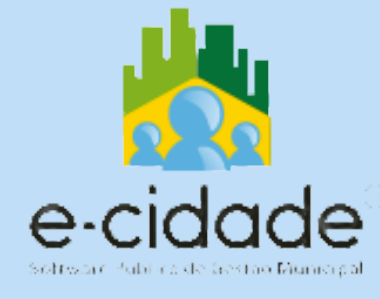

#### ALGUMAS VANTAGENS DO SISTEMA

Todas as informações estão em uma única Base de Dados

Integração entre os módulos, aproveitamento das informações em tempo real, que possibilita a interligação entre as diversas áreas do software

Facilita o procfesso de Gestão da Educação

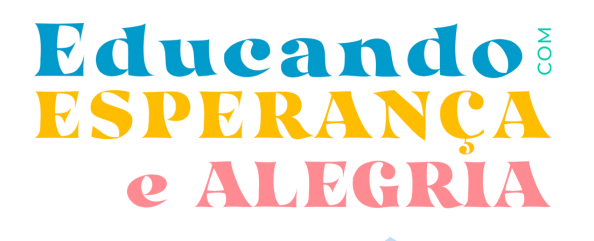

# É POSSÍVEL ACESSAR O SISTEMA E-CIDADE EM DIFERENTES NAVEGADORES!

Resgatando VALORES e

**SONHOS** 

Mas é importante que se diga:

- É necessário que as janelas "pop-ups" estejam liberadas/desbloqueadas no seu navegador (Mozilla Firefox, Google Chrome entre outros

### QUAL É O ENDEREÇO PARA ACESSAR O SISTEMA E-CIDADE?

Endereço para acesso: http://ecidade.tramandai.rs.gov.br/login.php

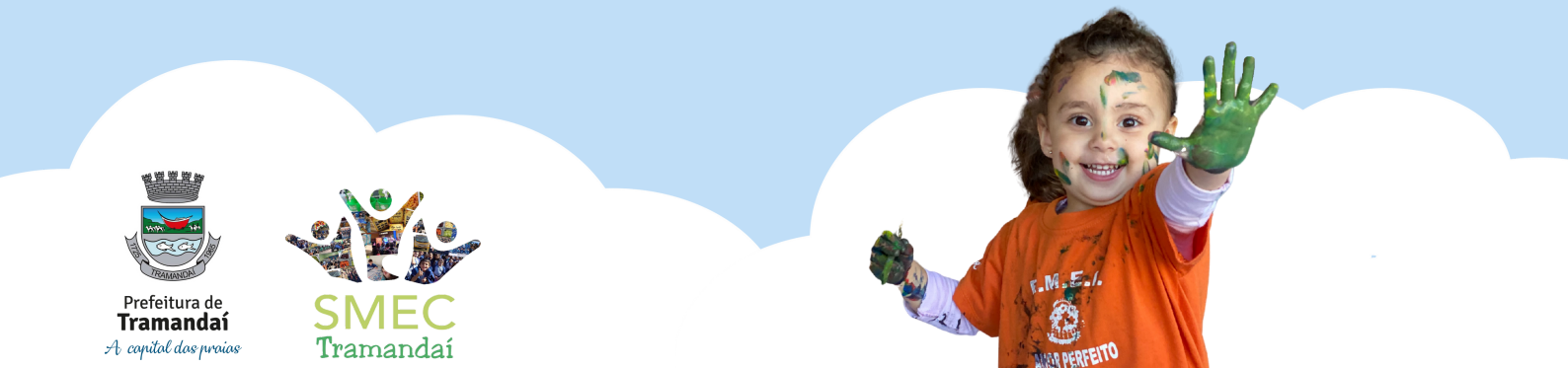

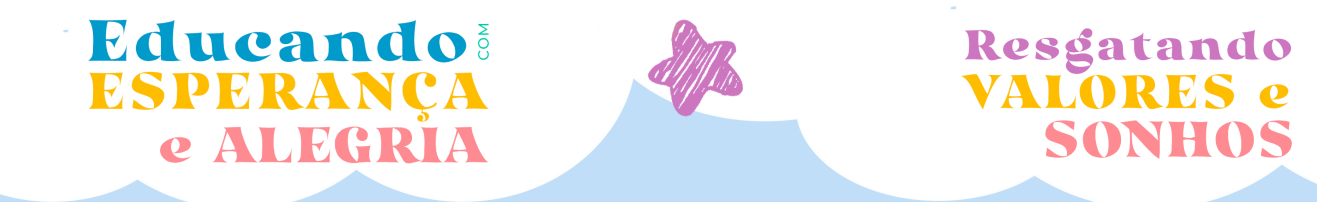

# COMO LOGAR NO SISTEMA E-CIDADE?

Insira o login e senha que você recebeu da SMEC e clique em entrar.

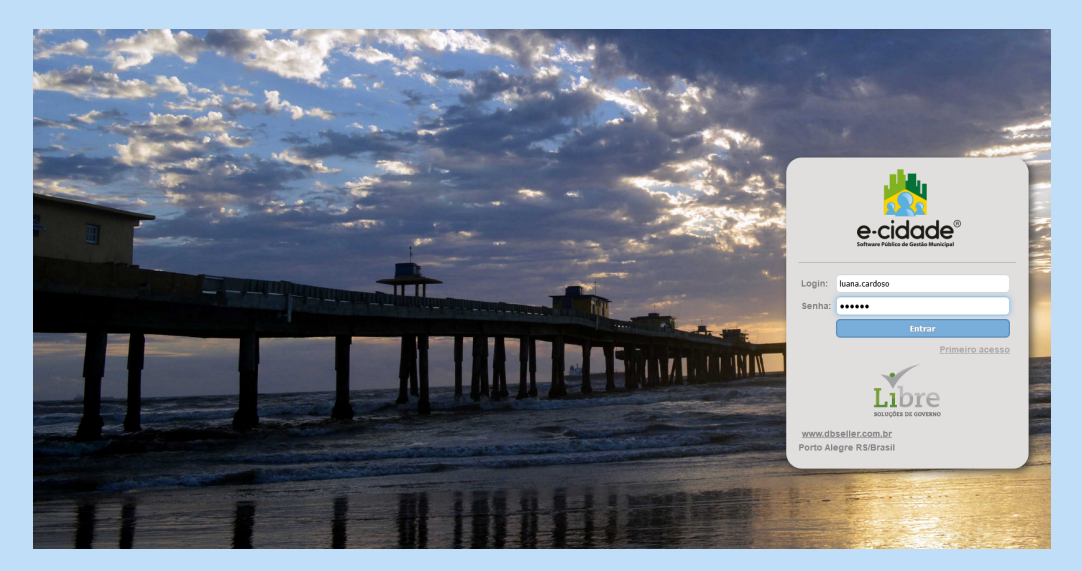

### A ÁREA DE TRABALHO DO SISTEMA E-CIDADE É ESTA

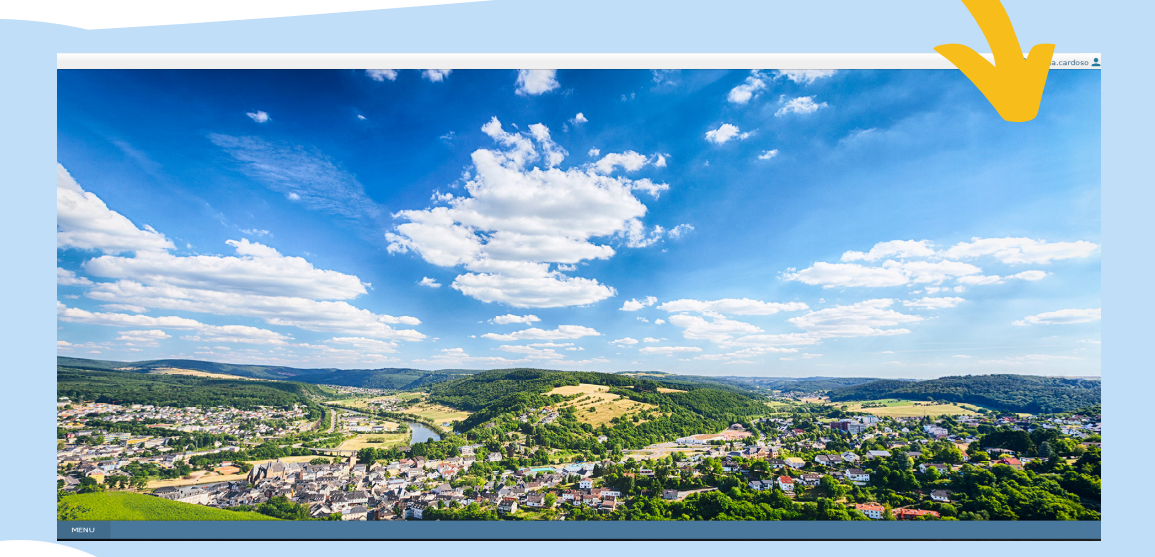

| Educando<br>ESPERANÇA<br>e ALEGRIA                           |                                                | Resgatando<br>VALORES e<br>SONHOS |
|--------------------------------------------------------------|------------------------------------------------|-----------------------------------|
| ÁREAS, M                                                     | ÓDULOS E                                       | ROTINAS                           |
| 1 - PREFEITURA MUNICIPAL DE TRAMANDAI > DBIEDUCAÇÃO > Escola |                                                | 8                                 |
| Instituições Áreas Módulos                                   | Relatórios ><br>Consultas ><br>Procedimentos > |                                   |

- Na área "Educação", módulo "Escola", é possível ter acesso às rotinas "Relatórios", "Consultas" e "Procedimentos"
- Em <u>Relatórios</u> é possível gerar documentos em PDF para impressão: Ficha do aluno, Diários de Classe, Listas e Horários das turmas e Horários do professor.
- Em <u>Consultas</u> é possível consultar os alunos, diários de classe e horários de turmas.
- Em <u>Procedimentos</u> é possível realizar os registros de frequência dos alunos em cada dia letivo/aula, registros dos conteúdos e registros das avaliações e pareceres.

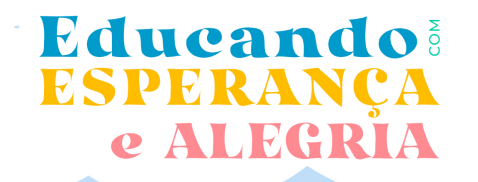

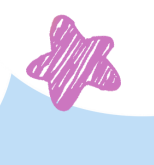

Resgatando VALORES e SONHOS

### PASSO A PASSO PARA A REALIZAÇÃO DOS REGISTROS NO SISTEMA E-CIDADE

# 1.RECISTROS DE AULA 2.RECISTRO DE FREQUÊNCIA 3.RECISTROS DE AVALIAÇÕES

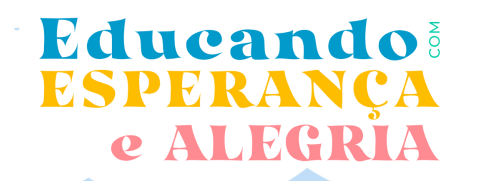

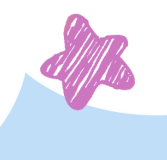

Resgatando VALORES e SONHOS

### **1.RECISTRO DE AULA**

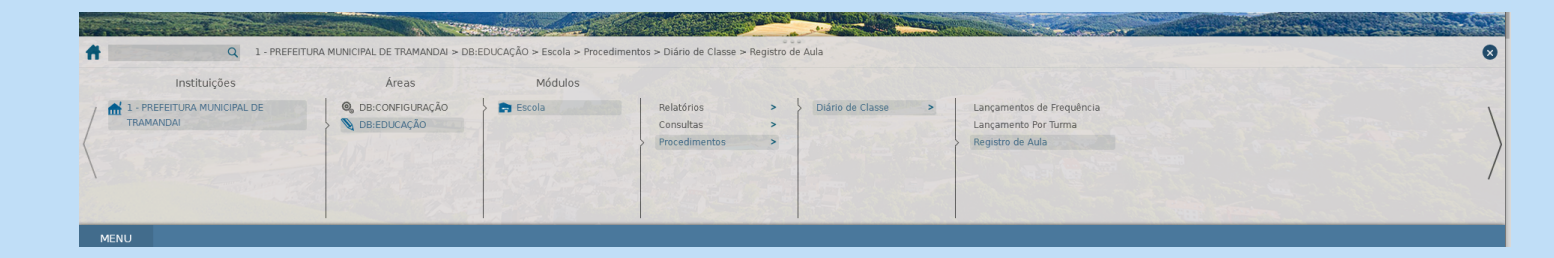

|                                                                                                    |                 |                   |                                                                                                    |                     | Selecionar a                                        |
|----------------------------------------------------------------------------------------------------|-----------------|-------------------|----------------------------------------------------------------------------------------------------|---------------------|-----------------------------------------------------|
|                                                                                                    | -Registro d     | e Aula            |                                                                                                    | /                   | turma                                               |
| Clicar no campo<br>para habilitar a                                                                 | Regente:        | LUANA DA SILVA    | CARDOSO                                                                                                    |                     |                                                     |
| digitação do                                                                                        | Turmas:         | MATERNAL II - A   | A Contraction of the second second se |                     |                                                     |
| conteúdo                                                                                            | Etapa:          | MATERNAL 2        |                                                                                                    | ~                   |                                                     |
|                                                                                                    | Regência:       | Interações e Brir | ncadeiras                                                                                                    | ~                   |                                                     |
| Registrar apenas o objeto                                                                           | Turno:          | Integral          |                                                                                                    |                     |                                                     |
| (conteúdo)                                                                                          | Data            | 02/03/2022 D      | Z                                                                                                    | Selecionar no       | "D" a                                               |
|                                                                                                    | Conteúd         | lo Desenvolvido - |                                                                                                    | data da aula d      | <mark>a ser</mark>                                  |
|                                                                                                    | Motricida       | ade fina. Colagen | n artística. Cores e te                                                                                                    | xturas. registrad   |                                                     |
| Não há necessidade de<br>lançar a carga horária<br>das aulas, nem as<br>atividades<br>desenvolvidas |                 |                   |                                                                                                    | .::                 |                                                     |
|                                                                                                    | 🔒 Salvar        | Conteúdo 🗴 💼      | Excluir Conteúdo                                                                                                    | 📋 Lançar Habilidade | $\sim$                                              |
| Após lançar<br>conteúdo, clicar<br>"Salvar Conteú                                                   | o<br>em<br>ido" | 1                 |                                                                                                    | Após<br>cli         | salvar o conteúdo,<br>car em "Lançar<br>Habilidade" |

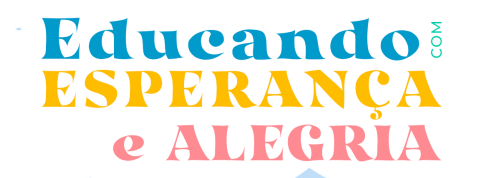

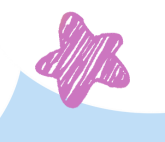

Resgatando VALORES e SONHOS

### **1. REGISTRO DE AULA**

### Lançamento de Habilidades

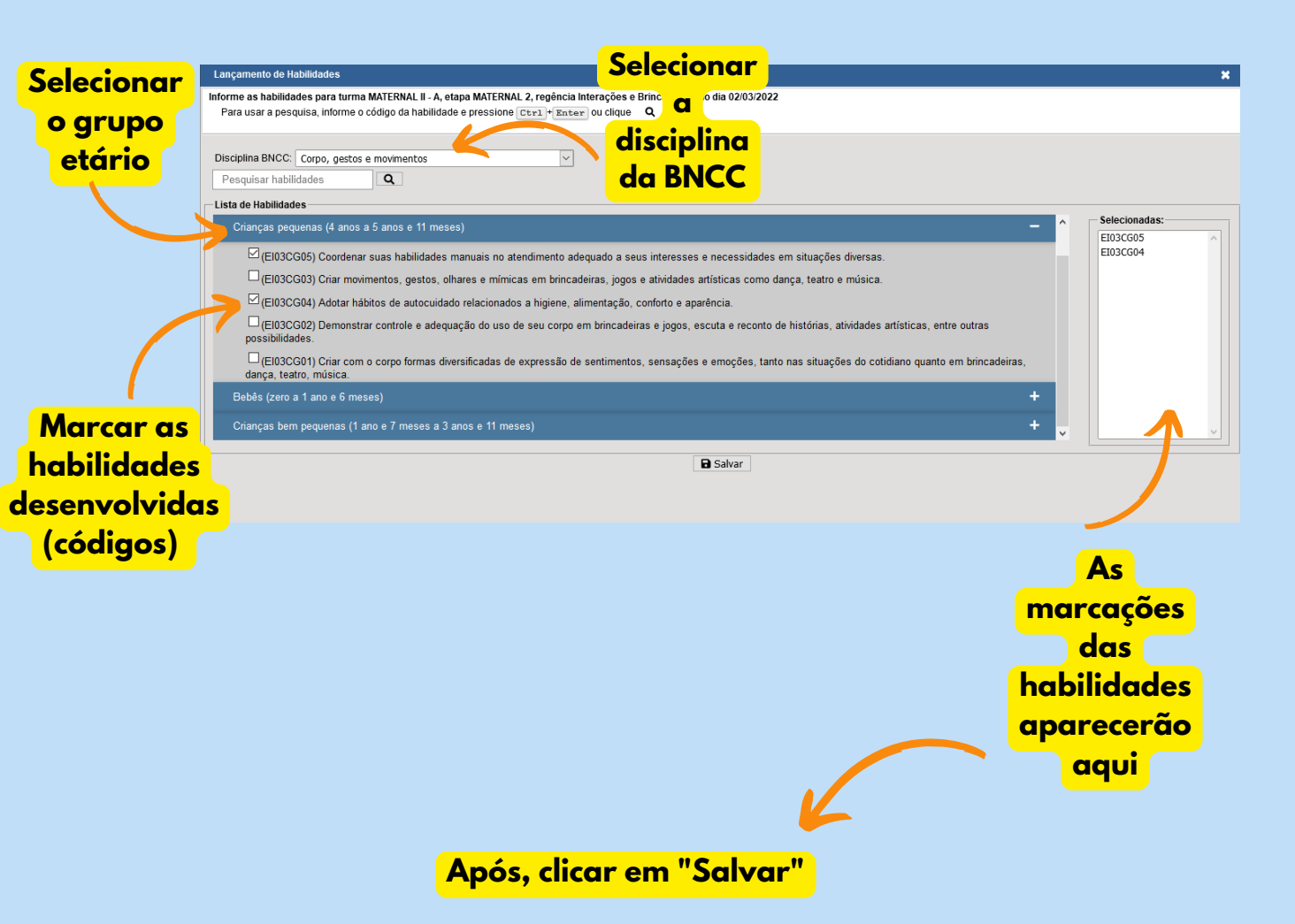

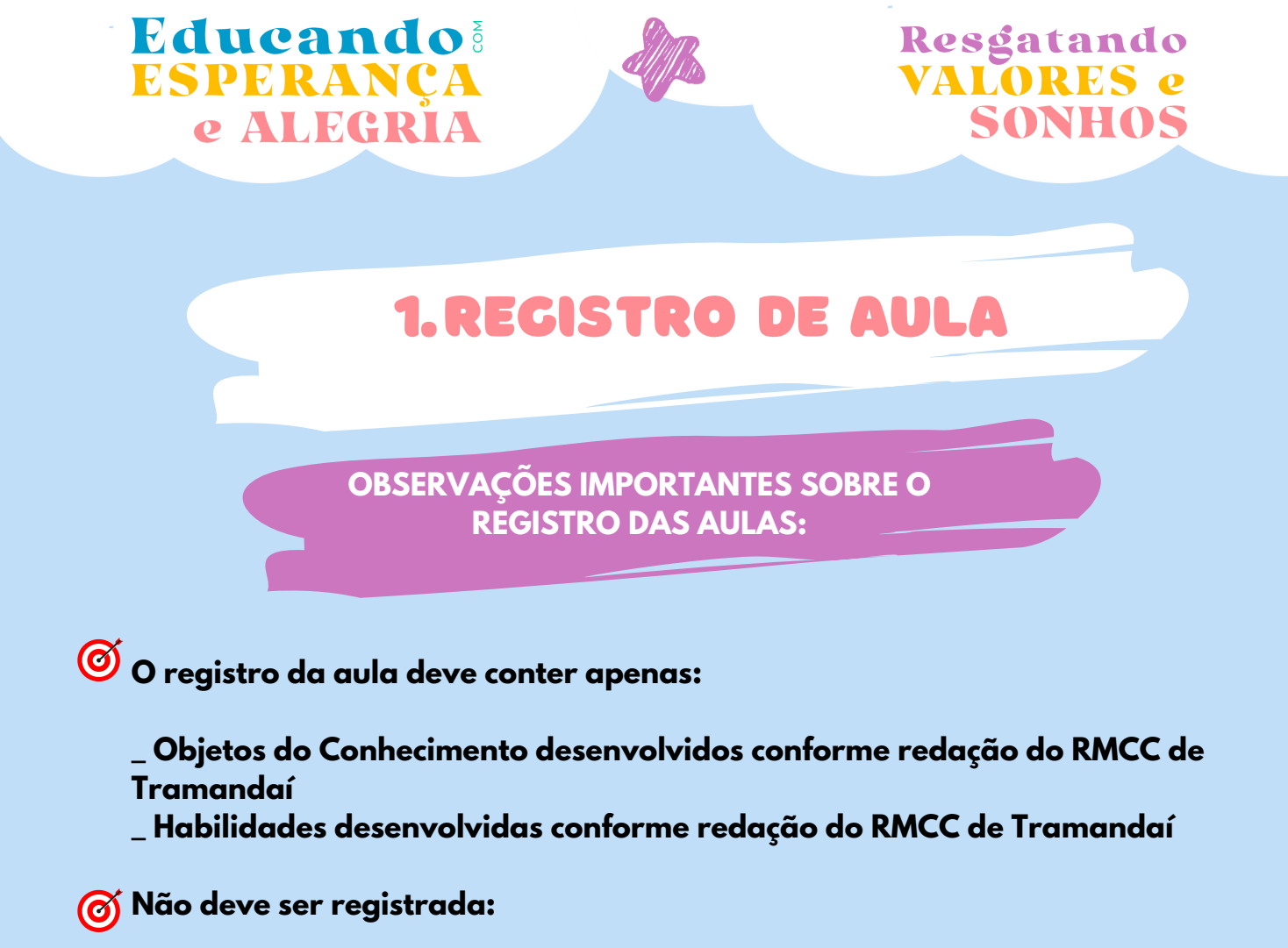

Carga horária da aula
Atividades desenvolvidas

👩 Ou seja:

Títulos, nomes e descrições das atividades NÃO devem estar no campo de registro

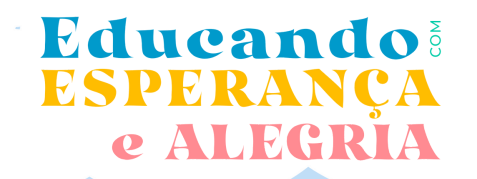

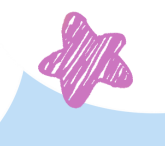

### ERREI O REGISTRO, E AGORA?

Caso houver equívoco na data da aula ou no conteúdo registrado, é possível fazer as devidas correções.

|                                          | -Registro d | e Aula                                          | Ţ                                                    |
|------------------------------------------|-------------|-------------------------------------------------|------------------------------------------------------|
|                                          | Regente:    | LUANA DA SILVA CARDOSO                          |                                                      |
| Se errou a data, é só                    | Turmas:     | MATERNAL II - A                                 |                                                      |
| selecionar a data                        | Etapa:      | MATERNAL 2                                      |                                                      |
| correta ou digitá-la e                   | Regência:   | Interações e Brincadeiras                       |                                                      |
| apagar o campo ae<br>conteúdo lancado na | Turno:      | Integral 🗸                                      |                                                      |
| data e salvá-lo.                         | Data        | 02/03/2022 D                                    |                                                      |
|                                          | Motricida   | ade fina. Colagem artística. Cores e texturas.  | Se digitou o<br>conteúdo errado,<br>basta selecionar |
| Clicar em salvar an                      | Salvar      | Conteúdo 💼 Excluir Conteúdo 🗎 Lançar Habilidade | novamente a<br>data, corrigir o<br>conteúdo lançado  |
| realizar as alteraçõ                     | es          |                                                 | e salvar<br>novamente                                |

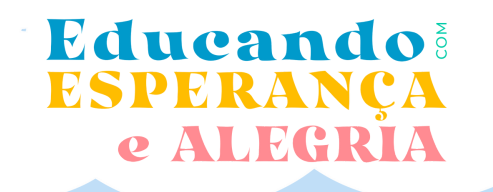

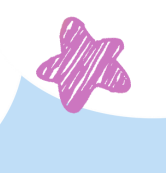

# É POSSÍVEL FAZER A CONFERÊNCIA DO REGISTRO?

| Instituições                             | Áreas                       | Módulos    |                         |   |                      |                                         |     |                                                  |
|------------------------------------------|-----------------------------|------------|-------------------------|---|----------------------|-----------------------------------------|-----|--------------------------------------------------|
| 1 - PREFEITURA MUNICIPAL DE<br>TRAMANDAI | DB:CONFIGURAÇÃO DB:EDUCAÇÃO | Escola     | Relatórios<br>Consultas | > | Alunos ><br>Turmas > | Diário de Classe<br>Parecer Manual      | >   | Diário de Classe                                 |
|                                          | A. A. A.                    |            | Procedimentos           | > | Recursos Humanos >   | Lista das Turmas<br>Horários das Turmas | * * | Registro de Ocorrências<br>Estudo de Recuperação |
|                                          |                             | The second |                         |   |                      |                                         |     | A Company of Company of Company                  |

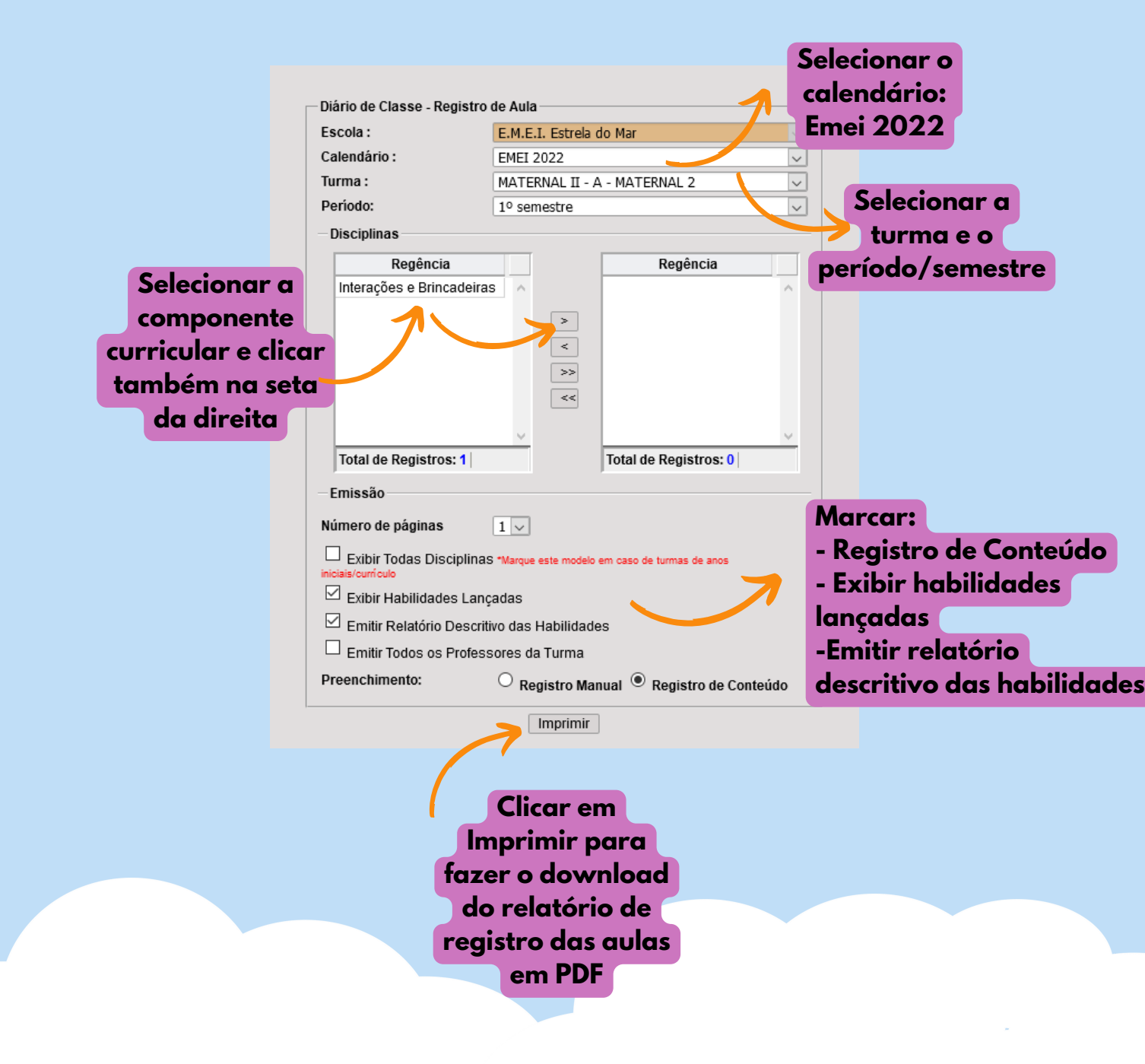

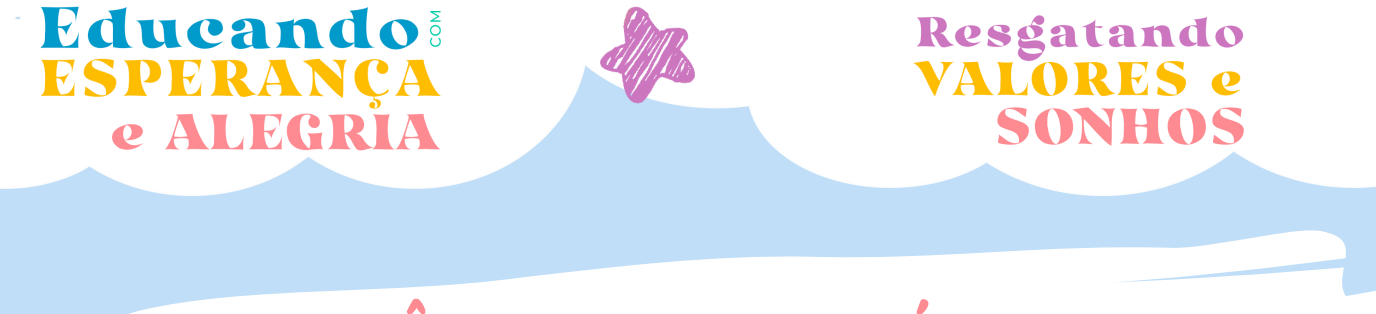

# CONFERÊNCIA DOS RELATÓRIOS DOS RECISTROS DAS AULAS PARA IMPRESSÃO

# Após clicar em imprimir, será gerado um arquivo em PDF com a relação de todos os registros.

|                    | REGISTRC<br>E.M.                                                           | DE AULA             | - 1º semestre<br>do Mar                                      |
|--------------------|----------------------------------------------------------------------------|---------------------|--------------------------------------------------------------|
| Ano Leti<br>Campos | vo: 2022 Etapa: MATERNAL 2 Tu<br>de Experiência: Interações e Brincadeiras | urma: N<br>Professo | IATERNAL II - A Turno: Integral<br>r: LUANA DA SILVA CARDOSO |
| Data               | Registro de Aula                                                           | Data                | Registro de Aula                                             |
| 02/03/2022         | Motricidade fina. Colagem artística. Cores e texturas.                     |                     |                                                              |
|                    |                                                                            |                     |                                                              |
|                    |                                                                            |                     |                                                              |
|                    |                                                                            |                     |                                                              |
|                    |                                                                            | _                   |                                                              |
|                    |                                                                            |                     |                                                              |
|                    |                                                                            |                     |                                                              |
|                    |                                                                            |                     |                                                              |
|                    |                                                                            |                     |                                                              |
|                    |                                                                            |                     |                                                              |
|                    |                                                                            |                     |                                                              |
|                    |                                                                            |                     |                                                              |
|                    |                                                                            |                     |                                                              |
|                    |                                                                            |                     |                                                              |
|                    |                                                                            |                     |                                                              |
|                    |                                                                            |                     |                                                              |
|                    |                                                                            |                     |                                                              |
|                    |                                                                            |                     |                                                              |
|                    |                                                                            |                     |                                                              |
|                    |                                                                            |                     |                                                              |

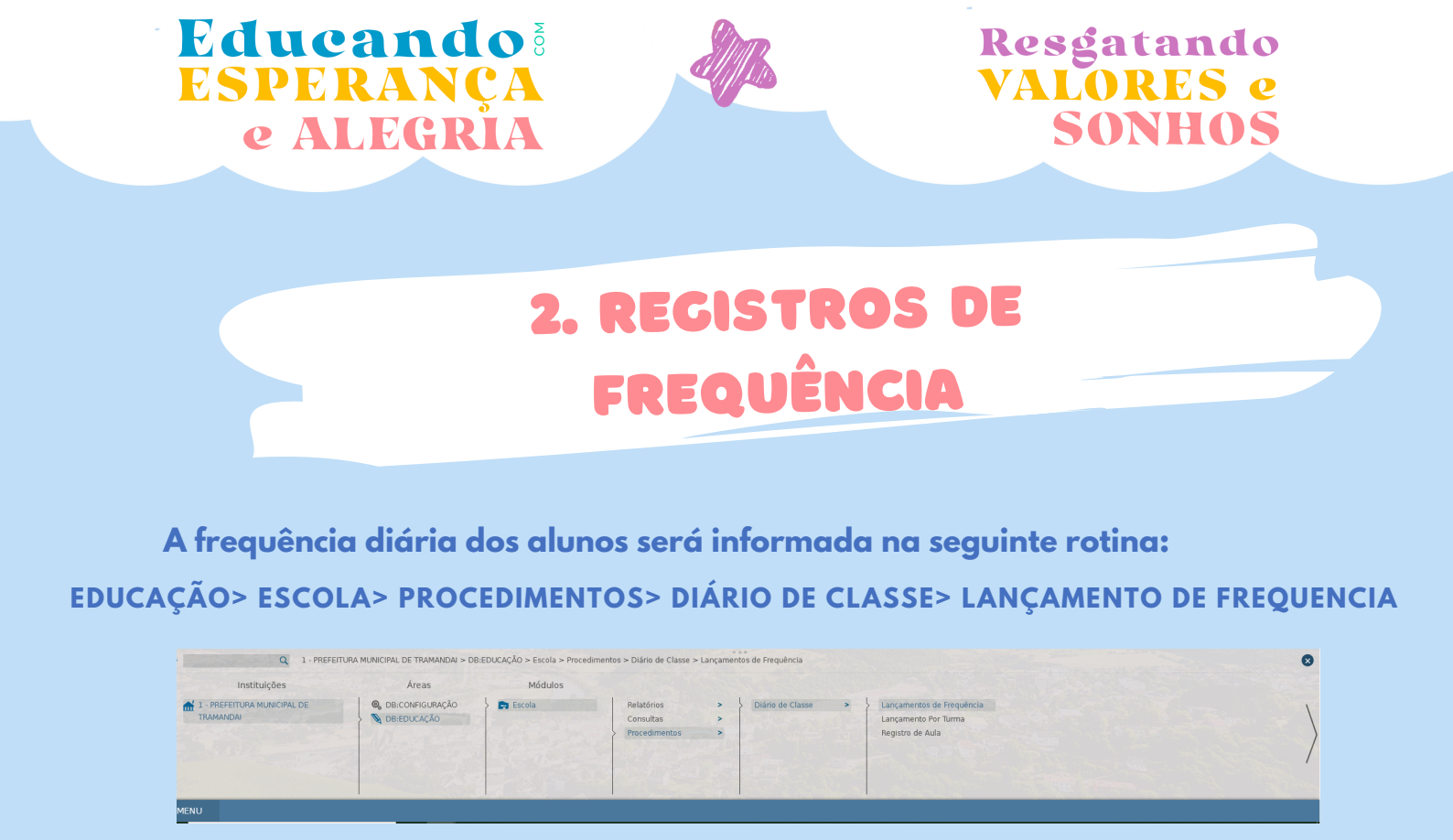

|                   | Γ | — Diário de Classe - Lançamentos Diários |                              |   |  |  |  |
|-------------------|---|------------------------------------------|------------------------------|---|--|--|--|
|                   |   | Regente :                                | LUANA DA SILVA CARDOSO       |   |  |  |  |
| Selecionar data e |   | Disciplina :                             | Interações e Brincadeiras    |   |  |  |  |
| turma e clicar em |   | Data :                                   | 31/03/2022 - QUINTA          |   |  |  |  |
|                   |   | Turma :                                  | MATERNAL II - A (MATERNAL 2) |   |  |  |  |
| "Pesquisar"       |   |                                          | Pesquisar                    | _ |  |  |  |

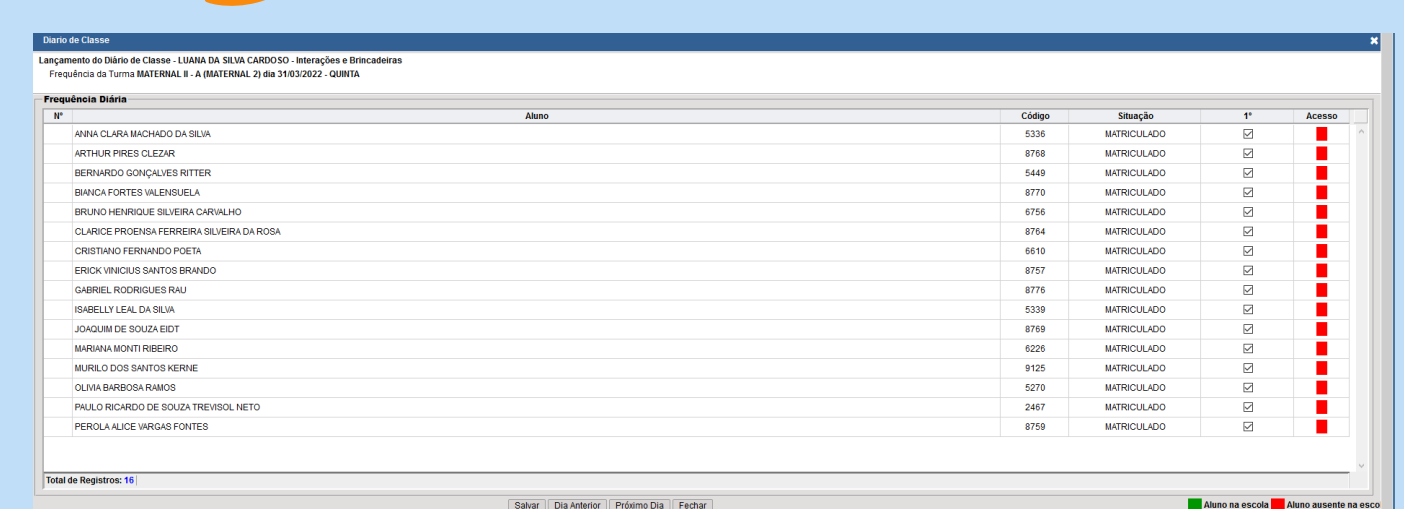

Salvar Dia Anterior Próximo Dia Fechar

Após fazer a conferência de cada aluno, o professor precisa clicar em salvar

Todos os alunos já recebem presença, pois as caixas de seleção já estão marcadas automaticamente. Quando o aluno falta à aula, o professor

precisa DESMARCAR a caixa de seleção.

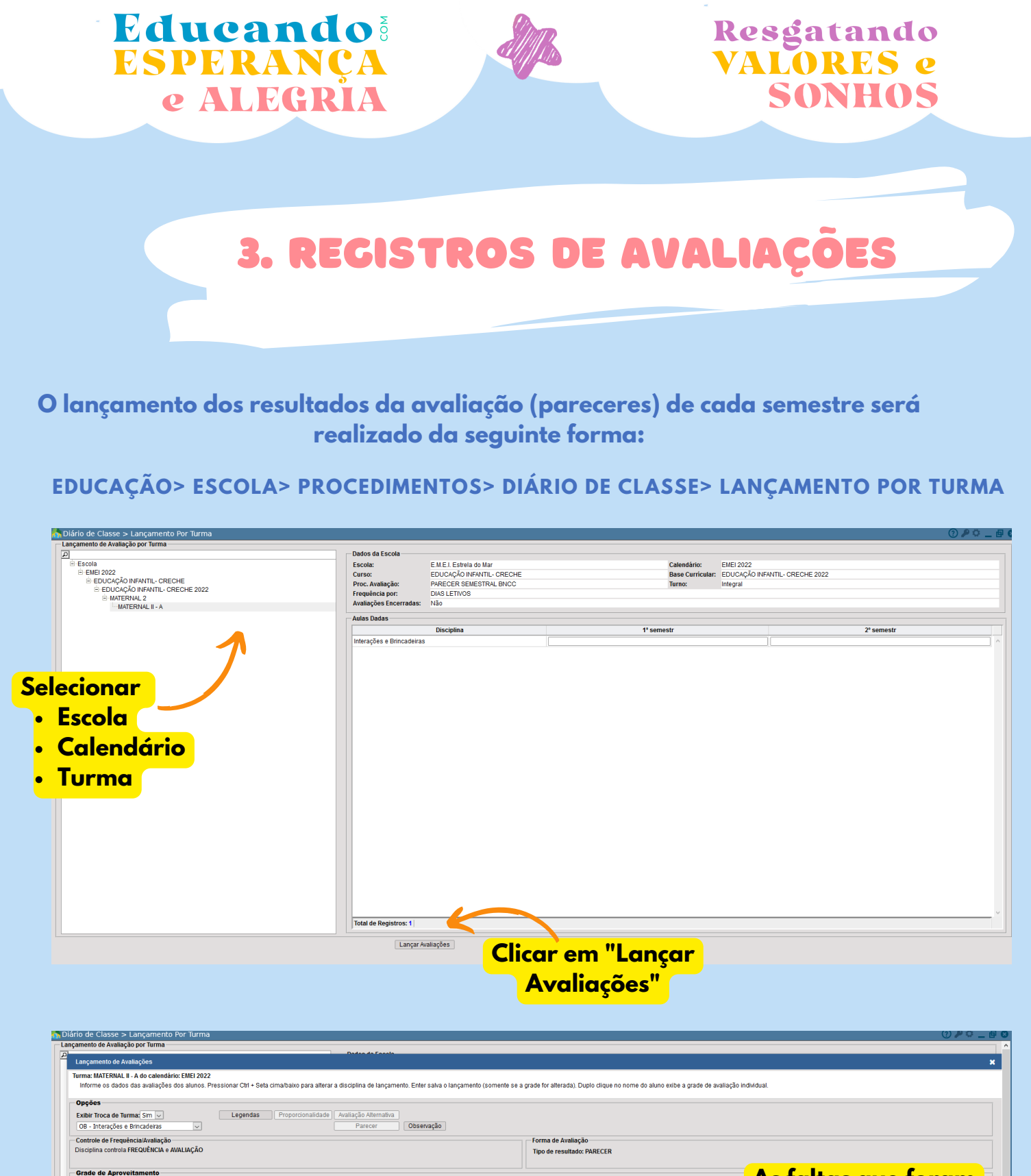

As faltas que foram 2° si PARECER Dados do Alu 1° semest PARECER FA OBS PAR Situação marcadas ao decorrer MATR DEMATE do semestre, irão MATR BRUNO HENRIQUE SILVEIRA CARVALHO REMATE CLARICE PROENSA FERREIRA SILVEIRA DA ROSA MATR aparecer totalizadas MATR K neste campo, MATR MATR àutomaticamente REMATE MATR PAULO RICARDO DE SOUZA TREVISOL NETO REMATE MATR

Clicar na caixa de texto em tom bege, que fica na coluna "Parecer", aluno por aluno

N\*

ANNA CLARA MACHADO DA SILVA

BERNARDO GONÇALVES RITTER

CRISTIANO FERNANDO POETA ERICK VINICIUS SANTOS BRANDO

GABRIEL RODRIGUES RAU

ISABELLY LEAL DA SILVA JOAQUIM DE SOUZA EIDT

MARIANA MONTI RIBEIRO

OLIVIA BARBOSA RAMO

MURILO DOS SANTOS KERNE

PEROLA ALICE VARGAS FONTES

BIANCA FORTES VALENSUELA

ARTHUR PIRES CLEZAR

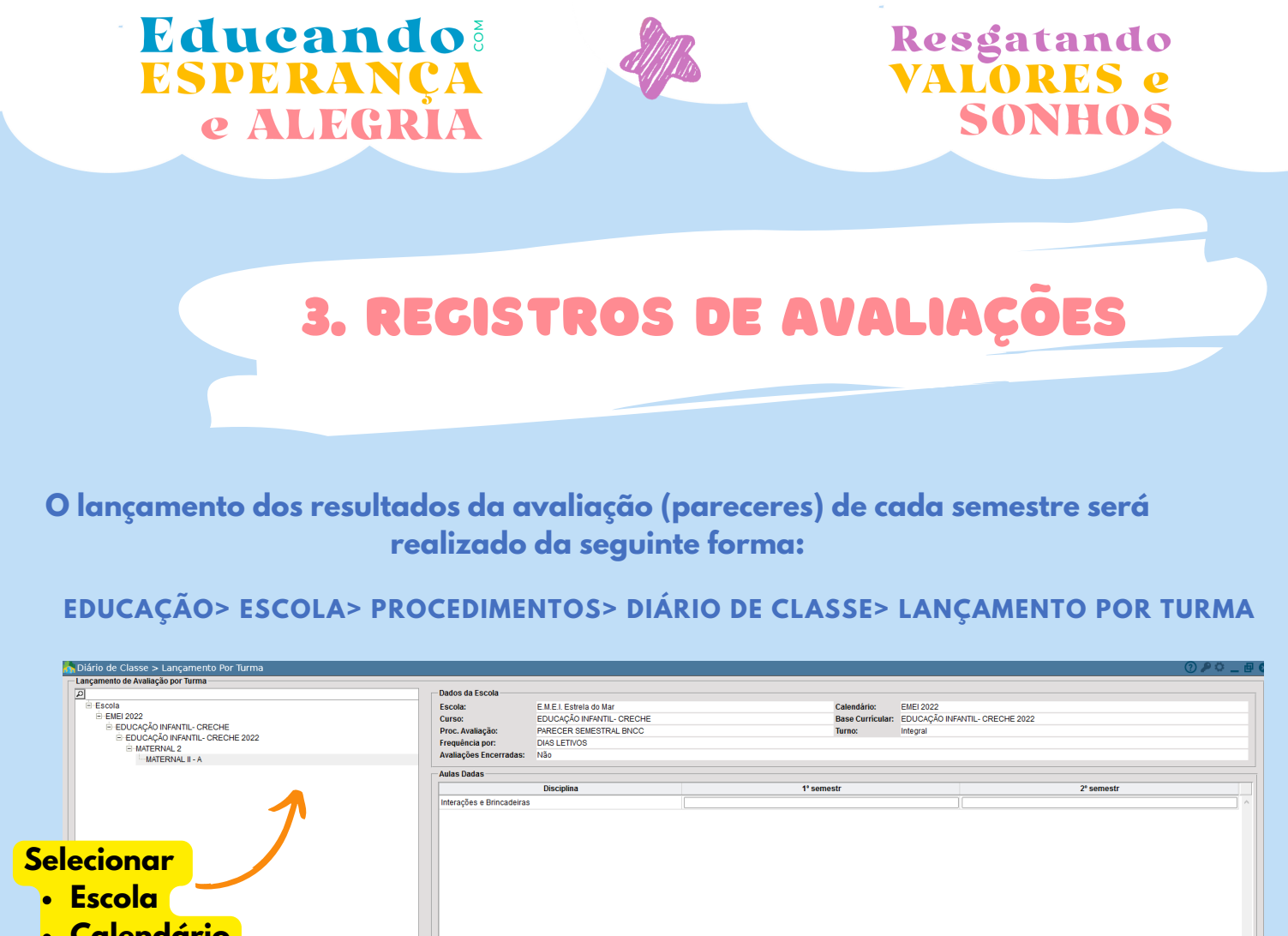

Turma

Calendário Total de Reg Lançar Avaliações Clicar em "Lançar

**Avaliações**"

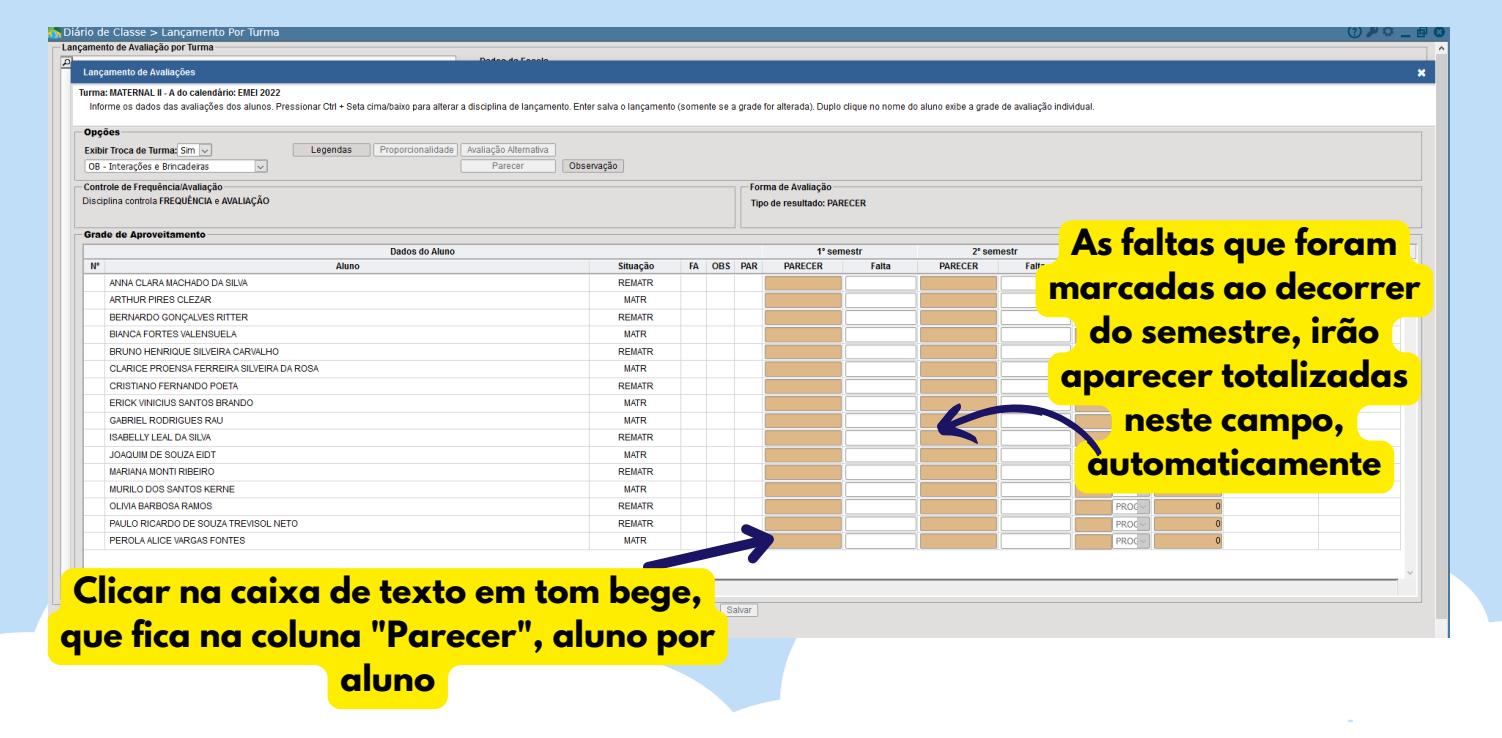

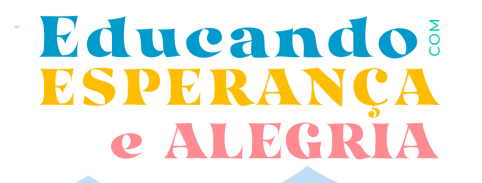

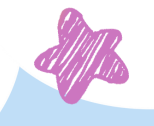

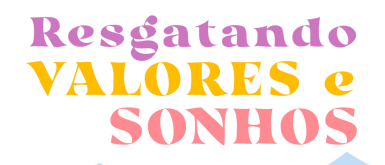

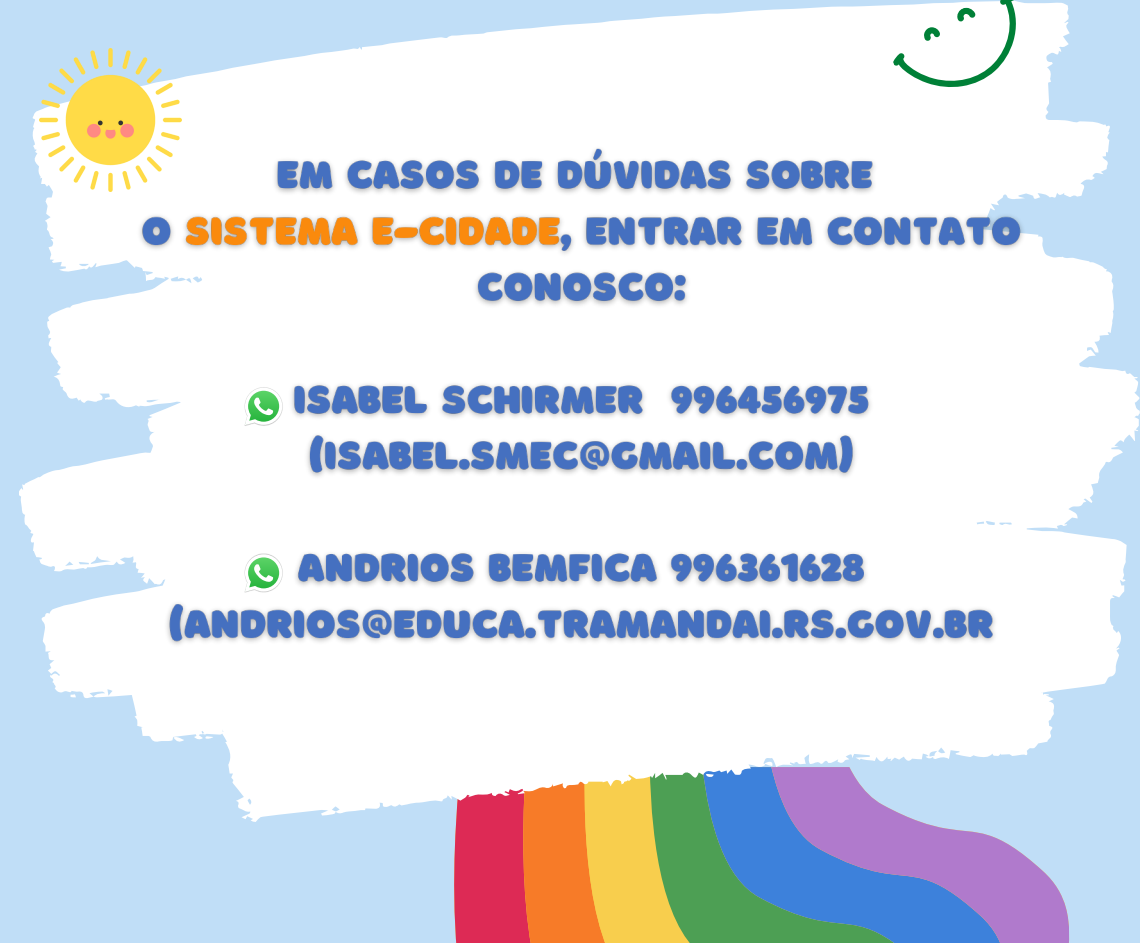